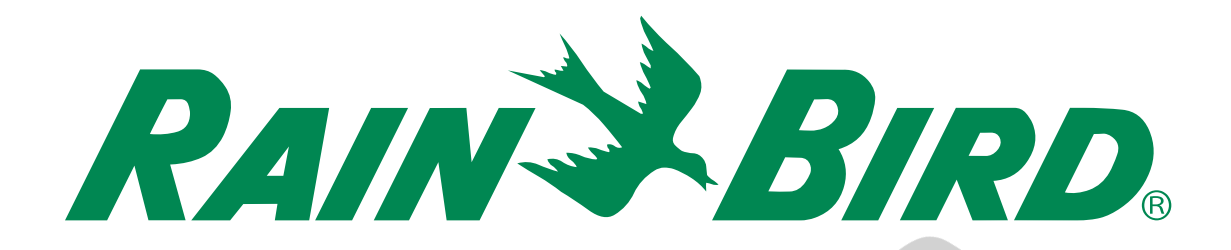

## ESP-2WIRE Ovládací jednotka

## Návod k použití

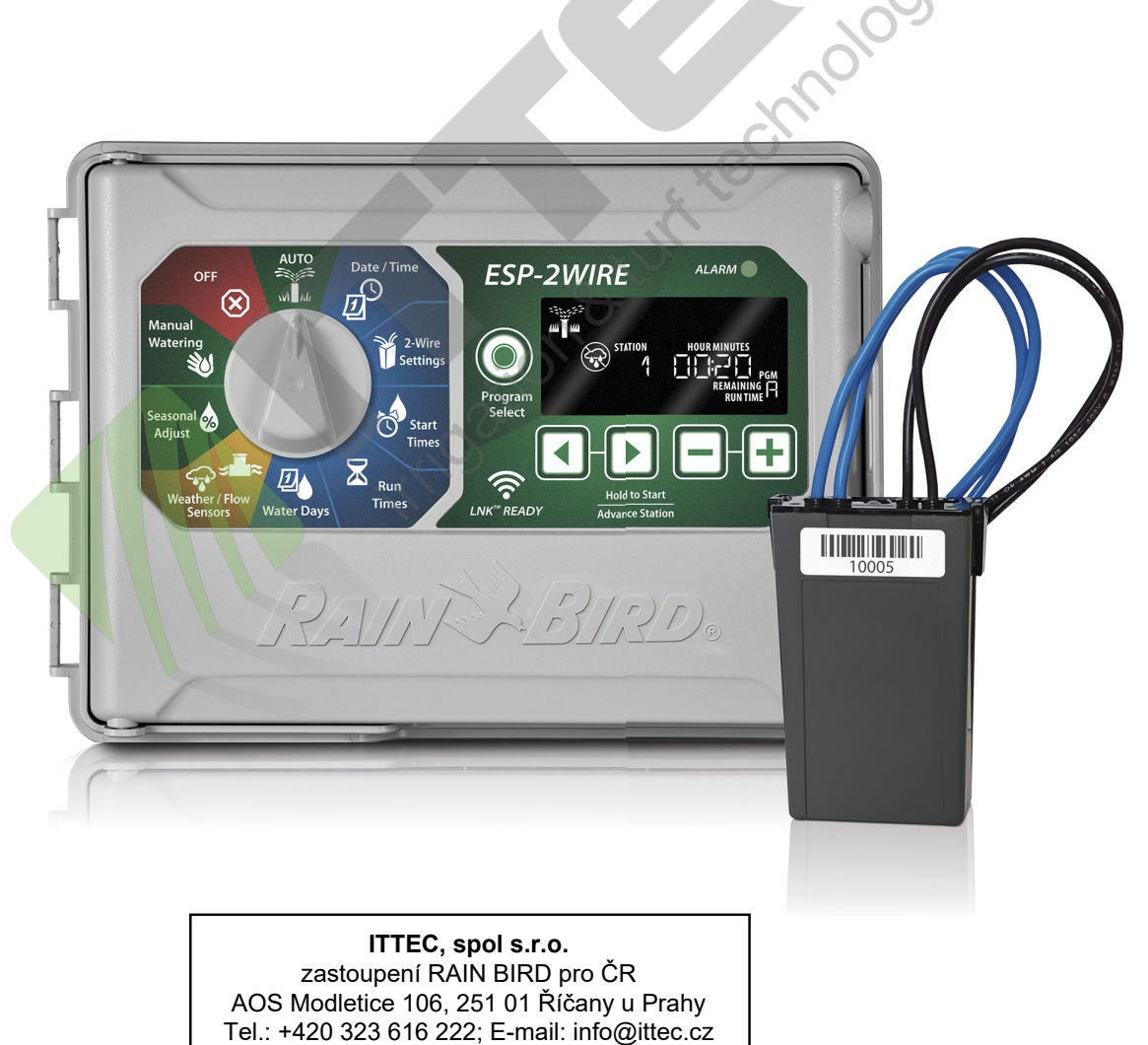

www.eshop.ittec.cz; www.ittec.cz

## Čeština

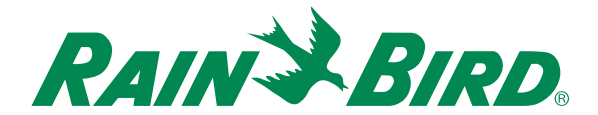

## ESP-2WIRE Ovládací jednotka Návod k použití

## Obsah

| Úvod1                                                     |
|-----------------------------------------------------------|
| WiFi kompatibilita 1                                      |
| Funkce jednotky ESP-2WIRE 1                               |
| Instalace jednotky2                                       |
| Výměna stávající jednotky                                 |
| Osazení jednotky 2                                        |
| Připojení jednotky na zdroj el. energie 2                 |
| Instalace ovládacích kabelů                               |
| Přehled3                                                  |
| Instalace nových 2-wire dekodérů 3                        |
| Přiřazení adresy dekodéru3                                |
| Adresa hlavního ventilu3                                  |
| Řazení adres dekodérů 4                                   |
| Osazení štítku s adresou                                  |
| Vyplnění progr <mark>amovac</mark> í tabulky4             |
| Propojení 2-žilového kabelu 4                             |
| Připojení dekodérů ke kabelu4                             |
| Připojení kabelu do ovládací jednotky5                    |
| Automat. přiřazení dekodérů sekcím 5                      |
| Vymazání, nebo změna adresy                               |
| dekodérů u sekcí 6                                        |
| Vymazání adresy dekodéru u sekce6                         |
| Mezery mezi číslováním sekcí                              |
| Zimena cisia dekoderu u sekce                             |
| ∠amena adres dekoderu v existujici<br>konfiguraci svstému |
| Výměna existujících dekodérů7                             |
| Výměna dekodérů v existující konfiguraci 7                |
|                                                           |

| Přidání dekodéru nové sekce                           | 8  |
|-------------------------------------------------------|----|
| Přidání nového dekodéru do již existující konfigurace | .8 |
| Vymazání adres všech dekodérů a                       |    |
| opakování automatického přiřazení                     | .8 |
| Funkce jednotky ESP-2WIRE                             | 9  |
| Ovladače a nastavení                                  | 9  |
| Indikátory na displejí1                               | 0  |
| Základní programování1                                | 0  |
| Auto režim1                                           | 0  |
| Režim vypnutí jednotky Off 1                          | 0  |
| 1. Nastavení data a času 1                            | 1  |
| 2. Nastavení startovacích časů 1                      | 1  |
| 3. Nastavení dob závlahy 1                            | 1  |
| 4. Nastavení dnů závlahy1                             | 1  |
| Výber dnú ze 7-denního týdne1                         | 1  |
| Manualni spusteni zavlany1                            | 1  |
| Test všech sekci1                                     | 1  |
| Spuštění jednotlivých sekcí 1                         | 1  |
| Spusteni jednotlivých programu 1                      | 1  |
|                                                       | 2  |
| Cyklicke dny                                          | 2  |
| Sude nebo liche kalendarni dny I                      | 2  |
| Procentualni uprava doby zavlahy I                    | 2  |
|                                                       | 2  |
| Permanentni dny bez zaviany i                         | 2  |
| Voliteine tunkce                                      | 3  |
| Pripojeni čidla srážeki                               | 3  |
|                                                       | 2  |
| Bez aplikace Rain Bird1                               | 3  |
| Speciální funkce ESP-2WIRE1                           | 4  |
| Možnosti1                                             | 5  |
| Resetovací tlačítko 1                                 | 5  |
| Doplňky pro vzdálené ovládání 1                       | 5  |
| Instalace WiFi modulu LNK2™1                          | 5  |
| Programování panelu jednotky 1                        | 5  |
| Životnost baterie1                                    | 5  |
| Bezpečnostní pokyny1                                  | 6  |

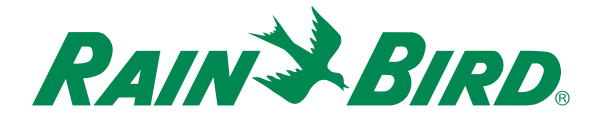

## ESP-2WIRE Ovládací jednotka

#### Úvod

Děkujeme, že jste si vybrali ovládací jednotku Rain Bird ESP-2WIRE. V tomto návodu najdete postup krok za krokem pro instalaci i provoz jednotky.

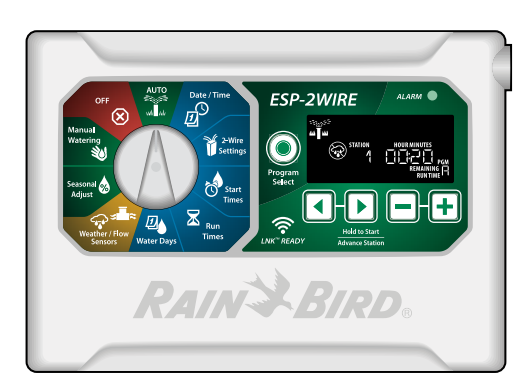

Ovládací jednotka ESP-2WIRE

#### Připojení jednotky na WiFi

WiFi modul LNK<sup>™</sup> umožňuje vzdálené ovládání jednotky ESP-2WIRE pomocí aplikace Rain Bird ve Vašem chytrém mobilu nebo tabletu.

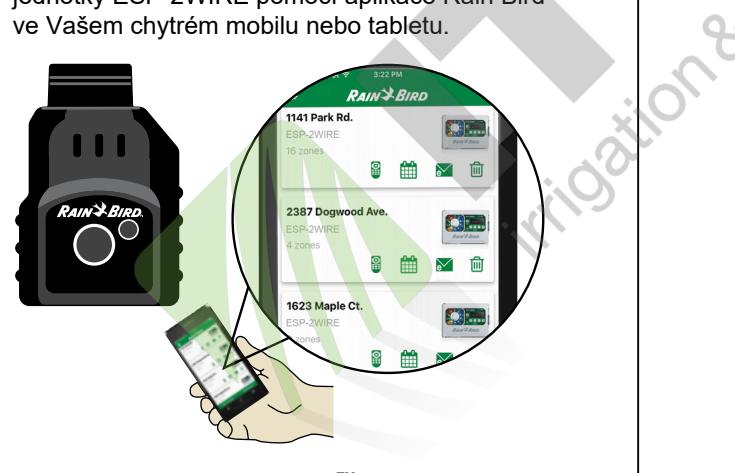

WiFi modul LNK™ (Samostatná dodávka)

#### Funkce jednoty ESP-2WIRE

| Funkce                                              | Popis                                             |
|-----------------------------------------------------|---------------------------------------------------|
| Maximálně sekcí                                     | 50 ; 2-žilový systém                              |
| Hlavní ventil nebo<br>relé pro spuštění<br>čerpadla | Připojeno na 2-žilovou<br>linku přes dekodér 2W-1 |
| Startovací časy                                     | 6                                                 |
| Programy                                            | 4                                                 |
| Programovací režimy                                 | 7-denní týden; sudé/<br>liché/ cyklické dny       |
| Den bez závlahy                                     | Pro program                                       |
| Přiřazení hlav. ventilu                             | Pro jednotlivé sekce                              |
| Pauza v zavlažování                                 | Ano                                               |
| Čidlo srážek/ mrazu                                 | Podporováno                                       |
| Přiřazení čidla srážek                              | Globálně, nebo á sekce                            |
| Proc.úpr.doby závlah                                | Globál.nebo á program                             |
| Manuální start sekce                                | Ano                                               |
| Manuál start programu                               | Ano                                               |
| Manuální start testu<br>všech sekcí                 | Ano                                               |
| Detekce zkratu                                      | Ano                                               |
| Pauza mezi<br>sekcemi                               | Pro program                                       |
| Výstup pro doplňky                                  | Ano (5-ti pinový)                                 |
| Uložení a znovu<br>načtení programu                 | Ano                                               |
| Posun spuštěných sekcí                              | Ano                                               |
| LNK2 <sup>™</sup> WiFi Module                       | Podporováno                                       |
| Průtokoměr                                          | Podporováno                                       |
| Funkce Flow Watch                                   | Ano                                               |

Jednotka ESP-2WIRE pracuje s Rain Bird 2W-1 dekodéry. (Samostatná dodávka)

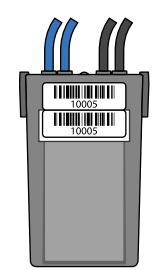

#### Instalace jednotky

#### Výměna stávající jednotky

- Vyfoťte si stávající kabelové zapojení, bude to pro vás užitečné při připojování nové jednotky.
- Vypojte stávající jednotku z napájení AC elektrické energie a odpojte z ní všechny vodiče.

#### Osazení jednotky

#### A VAROVÁNÍ

Jednotku osaďte tak, aby byl napájecí kabel veden stranou a dolů, otvorem ve spodní stěně jednotky.

- Upevněte montážní šroub do zdi tak, aby mezi stěnou a hlavou šroubu zůstala mezera 3mm (v případě potřeby použijte přiložené hmoždinky).
- (2) Jednotku na šroub zavěste za otvor ve tvaru klíčové dírky v zadní stěně jednotky.
- Odklopte přední panel a přišroubujte jednotku skrz otvory v zadní stěně jednotky ke zdi.

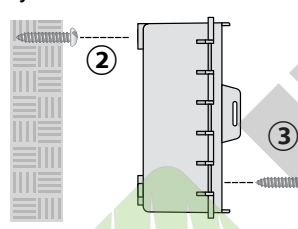

Připevnění jednotky na zeď

## Připojení jednotky na zdroj elektrické energie

#### A VAROVÁNÍ

- Zásah el. proudem může způsobit vážné poranění nebo smrt. Před připojováním vodičů se ujistěte, že je zdroj elektrické energie vypnutý.
- Pro poskytnutí ochrany proti elektrickému přepětí musí být k jednotce připojený zemnící vodič.
- Pro připojení hlavního napájení jednotky musí být použit pevně uložený kabel.
- Pevně uložený kabel určený pro napájení jednotky musí být jištěný vhodným jističem.

#### PŘIPOJENÍ NA 230V AC

- Hnědý vodič z napájení (fáze) připojte na hnědý vodič z transformátoru.
- Modrý vodič z napájení (nulový) připojte na modrý vodič z transformátoru.
- Zelenožlutý vodič z napájení (zemnění) napojte na zelenožlutý vodič z
- transformátoru.

 Protáhněte tři vodiče od napájení průchodkou v levém spodním rohu schránky jednotky až do prostoru pro připojení kabelů.

Uvnitř prostoru připojte pomocí přiložených konektorů vodiče od napájení (dva napájecí, jeden zemnící) k vodičům od transformátoru (viz schema).

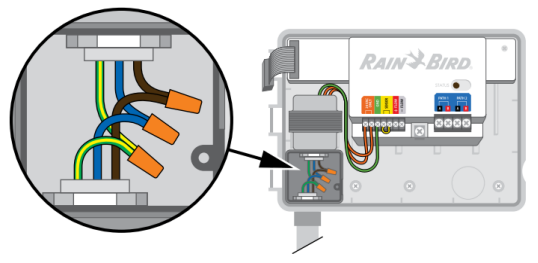

Přímé připojení vodičů

#### Instalace ovládacích 2-žilových kabelů

#### Přehled

Jednotka ESP-2WIRE podporuje připojení až dvou 2-žilových ovládacích kabelů. Jednotka spravuje více kabelových vedení jako by byly jedno.

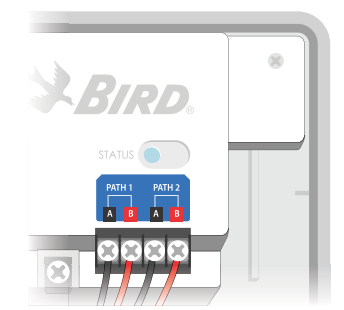

Připojení 2-žilových ovládacích kabelů v jednotce

#### Instalace nových 2-wire dekodérů

#### Přiřazení adresy dekodéru

Pro jednodušší instalaci instalujte dekodéry v vzestupném pořadí dle čísel, začněte s nejnižším číslem pro hlavní ventil.

POZNÁMKA: seřaďte si dekodéry dle čísel a krabice si těmito čísly dekodérů (adresami) označte.

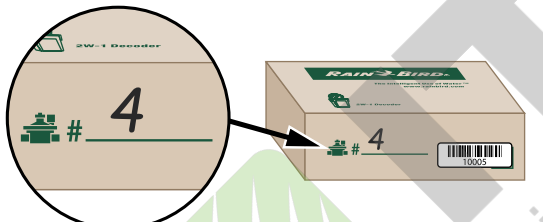

Na krabici s dekodérem si napište i číslo sekce

23

C

5

Adresa hlavního ventilu

## Není-li v systému hlavní ventil, pak bude sekci č.1 přiřazen dekodér s nejnižším číslem.

Příklad:

- V tabulce 1.1 je ukázáno číslování v systému bez hlavního ventilu.Číslo dekodéru 10001 je automaticky přiřazeno k sekci č.1.
- V tabulce 1.2 je ukázán systém s hlavním ventilem. Dekodér 10001 je automaticky přiřazen hlavnímu ventilu. Dekoder 10002 je automaticky přiřazen k sekci č. 1 atd.
- Žluté pole ukazuje přiřazení čísla dekodéru hlavnímu ventilu.

Sekce 2

#10003

|      | В                 | ez MV              |       | SMV                |
|------|-------------------|--------------------|-------|--------------------|
|      | Sekce             | Adresa<br>dekoderu | Sekce | Adresa<br>dekoderu |
|      | 1                 | 10001              | MV    | 10001              |
|      | 2                 | 10002              | 07    | 10002              |
|      | 3                 | 10003              | 2     | 10003              |
|      | 4                 | 10004              | 3     | 10004              |
|      | 5                 | 10005              | 4     | 10005              |
| a    | Etc.              | 10006              | Etc.  | 10006              |
|      | Ta                | b 1.1              | ר     | ab 1.2             |
| 0310 | n e t             |                    |       |                    |
| til  | Sekce 1<br>#10002 |                    |       | *                  |
|      |                   |                    |       | ***                |

Hlavní ven

#10001

Sekce 4

#10005

Obr. 1 - Příklad číslování v systému s hlavním ventilem

Sekce 3

#10004

Návod k použití k ovládací jednotce ESP-2WIRE

#### Sekvenční a numerické číslování

#### Čísla dekodérů nemusí jít nutně v řadě po sobě (sekvenčně), ale musí být ve vzestupném pořadí čísel (numericky).

Je možno přeskočit některá čísla, ale nižší čísla musí být v řadě vždy dříve než vyšší.

Příklad:

- Tabulka 2.1 ukazuje čísla dekodérů v sekvenčním i numerickém pořadí.
- Tabulka 2.2 ukazuje čísla dekodérů, která již nejsou v sekvenčním pořadí, ale stále jsou v numerickém pořadí.
- <sup>1</sup> Tabulka 2.3 ukazuje čísla dekodérů, která nejsou v numerickém pořadí.

| $\checkmark$ |                          |  | $\checkmark$ |                    |      | X                  |  |
|--------------|--------------------------|--|--------------|--------------------|------|--------------------|--|
| Sek<br>nu    | Sekvenční +<br>numerický |  | Numerický    |                    | nu   | Ani<br>merický     |  |
| Sta.         | Decoder<br>Address       |  | Sta.         | Decoder<br>Address | Sta. | Decoder<br>Address |  |
| 1            | 10001                    |  | 1            | 10001              | 1    | 10001              |  |
| 2            | 10002                    |  | 2            | 10002              | 2    | 10002              |  |
| 3            | 10003                    |  | 3            | 10007              | 3    | 10015              |  |
| 4            | 10004                    |  | 4            | 10008              | 4    | 10007              |  |
| 5            | 10005                    |  | 5            | 10014              | 5    | 10008              |  |
| 6            | 10006                    |  | 6            | 10015              | 6    | 10014              |  |
| Tab 2.1      |                          |  | Tab 2.2      |                    | Та   | b 2.3              |  |

POZNÁMKA: Pokud byly dekodéry instalovány ve špatném pořadí, přejděte do kapitoly "Změna dekéru u sekce" na straně 6.

#### Osazení štítku s adresou dekodéru

Umístěte štítek s čárovým kódem dekodéru do Programovací tabulky, která je součástí dodávky jednotky.

 Opatrně odloupněte štítek s čárovým kódem dekodéru.

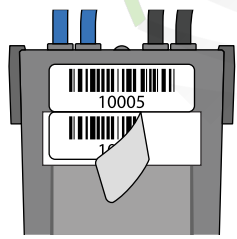

Odloupněte štítek s adresou

POZNÁMKA: neodstraňujte druhý štítek připevněný k dekodéru.

4

Návod k použití k ovládací jednotce ESP-2WIRE ----

Nalepte štítek s čárovým kódem k příslušné sekci do políčka na Programovací tabulce.

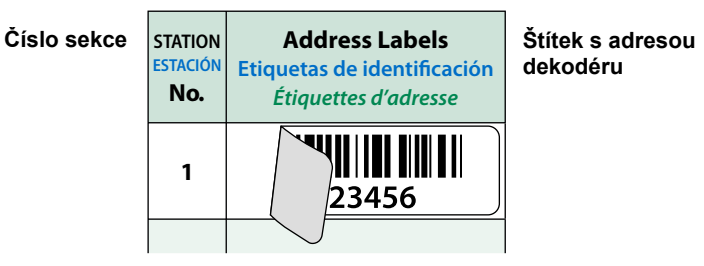

Nalepte štítek do tabulky

#### Vyplnění Programovací tabulky

Potřebné informace vyplňte do příslušných polí Programovací tabulky.

| STATION<br>Sekce | Description<br>Popis  |        | Run T<br>Doba z | <b>'imes</b><br>ávlahy | 2 |
|------------------|-----------------------|--------|-----------------|------------------------|---|
|                  |                       | A      | B <             | C                      | D |
| 1                | Postřikovače u vchodu | 10 MIN | 5               |                        |   |
| 2                | Záhony                |        | 15 MIN          |                        |   |
| 3                |                       | $\sim$ | )               |                        |   |

Příklad programovací tabulky

## Propojení 2-žilového kabelu

#### Připojení dekodérů ke kabelu

- Zaveďte 2-žilový kabel od ovládací jednotky do nejvzdálenějšího místa s elektromagnetickými ventily.
- Připojte dva modré vodiče od 2W-1 dekodéru k ovládacímu 2-žilovému kabelu.
- Připojte 2 černé vodiče z 2W-1 dekodéru k cívce ventilu.

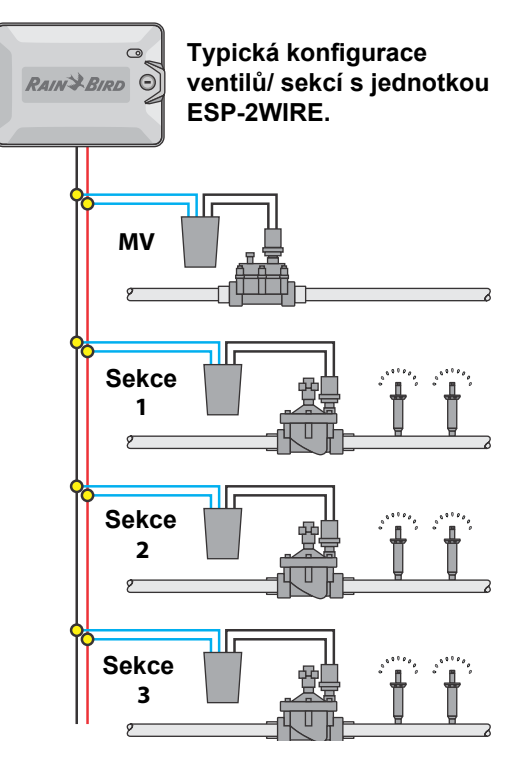

#### POZNÁMKA

- 2-Wire dekodéry a konektory vždy umisťujte do ventilové šachtice.
- · Ujistěte se, že po instalaci nejsou vodiče nebo spoje obnaženy.

Připojení kabelu do ovládací jednotky

(1) Zaveďte všechny ovládací kabely do jednotky otvory v zadní nebo spodní stěně jednotky.

#### A VAROVÁNÍ

Neveďte ovládací kabely stejným otvorem jako je veden napájecí kabel.

(2) Pomocí šroubováku připevněte dva vodiče ovládacího kabelu na dvojici výstupů na svorkovnici ovládací jednotky ESP-2WIRE.

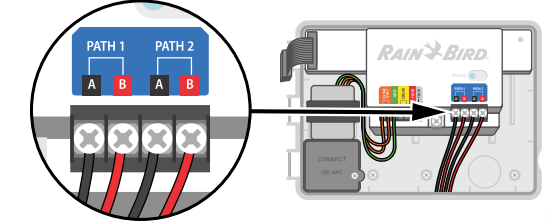

Připojení ovládacího kabelu

POZNÁMKA: na svorkovnici jednotky je i výstup pro připojení zemění systému.

#### Automatické přiřazení dekodérů sekcím

Tuto funkci můžete použít pro vyhledání dekodérů ve vašem systému a pro jejich automatické přiřazení k sekcím.

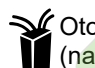

Otočte ovladačem na pozici 2-Wire Setting (nastavení).

(1) Na displeji bude probíhat hláška: PRESS + TO PGM FIELD DEVICES TO ZONE (PRO PŘIŘAZENÍ DEKODÉRŮ K SEKCÍM STISKNĚTE +)

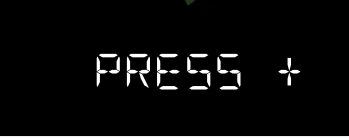

Pro pokračování stiskněte +.

(2) Na displeji bude probíhat hláška: FIND FIELD DEVICES\_PRESS + IF MV USED\_PRESS - IF MV NOT USED

(VYHLEDÁNÍ ZAŘÍZENÍ STISKNĚTE + POUD JE POUŽIT MV STISKNĚTE - POKUD MV POUŽIT NENÍ)

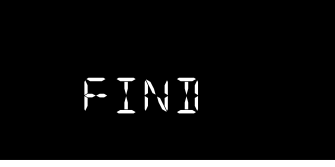

- Pokud máte v systému hlavní ventil MV, stiskněte +. Dekodér s nejnižším číslem adresy bude přiřazen k hlavnímu ventilu.
- Pokud hlavní ventil MV v systému nemáte, stiskněte – . Dekodér s nejnižším číslem adresy bude přiřazen k sekci č. 1.

FINHING

(3) Na displeji bude probíhat hláška: FINDING FIELD DEVICES (VYHLEDÁVÁNÍ ZAŘÍZENÍ)

Během vyhledávání bude LED dioda na zadní straně ovládací jednotky a na všech dekodérech připojených k ovládacímu kabelu blikat modře.

- (4) Po ukončení vyhledávání bude na displeji probíhat hláška:
  - XX FOUND PRESS NEXT (NALEZENO XX STISKNĚTE NEXT)

XX je počet nalezených dekodérů připojených k ovládacímu kabelu.

POZNÁMKA: pokud počet neodpovídá počtu instalovaných dekodérů, stiskněte > pro zobrazení seznamu sekcí

a jim přiřazených adres dekodérů.

26FOLINI

- . Pro pokračování stiskněte 🕨.
- Pomocí tlačítka **b** se můžete pohybovat mezi sekcemi a prohlédnout adresy dekodérů, které jsou jim přiřazeny.

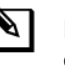

POZNÁMKA: pokud byly dekodéry osazeny k ventilů ve správném pořadí, funkce automatického přiřazení je seřadí k sekcím od nejnižšího čísla bez nutnosti předchozího přiřazení adres k sekcím.

5

## Vymazání, nebo změna adresy dekodérů u sekcí

Dle následující popisu postupujte, pokud chcete u sekce vymazat nebo změnit přiřazenou adresu dekodéru.

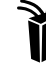

Otočte ovladačem na pozici **2-Wire Setting** (nastavení).

Na displeji bude probíhat hláška: press + TO PGM FIELD DEVICES TO ZONE (PRO PŘIŘAZENÍ DEKODÉRU K SEKCÍ STISKNĚTE +)

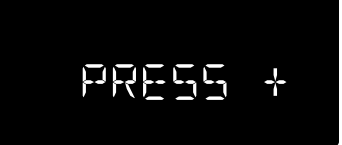

Stiskněte a držte , abyste přeskočili proces vyhledávání a zobrazil se vám seznam aktuálně přiřazených adres dekodérů.

#### Vymazání adresy dekodéru

Na displeii bliká číslo sekce. Pomocí tlačítek

 ¶ nebo
 ▶ vyberte číslo sekce/ adresu kterou chcete vymazat.

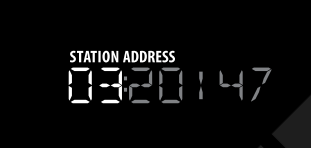

- Stiskněte a držte tlačítka + a současně, aby došlo k vymazání adresy sekce z nastavení.
- Opakujte postup u všech požadovaných sekcí.

#### Mezery mezi číslováním sekcí

Vymazání adresy sekce vytvoří v číslování adres sekcí mezeru.

Příklad:

V tabulce 3.1 vidíme:

 Sekce 3 byla vymazána a tím vznikla mezera v číslování.

| Před změnou              |       |  |  |  |  |
|--------------------------|-------|--|--|--|--|
| Sekce Adresa<br>dekodéru |       |  |  |  |  |
| 1                        | 20145 |  |  |  |  |
| 2                        | 20146 |  |  |  |  |
| 3                        |       |  |  |  |  |
| 4                        | 20148 |  |  |  |  |
| 5                        | 20149 |  |  |  |  |
| 6                        | 20150 |  |  |  |  |
| Tab 2.1                  |       |  |  |  |  |

Pokud budou později do systému přidány nové dekodéry a bude znovu spuštěna funkce automatického přiřazení, bude nejnižší adresa přiřazena k sekci 3, další k sekci 7, 8 atd.

#### Změna adresy dekodéru u sekce

- Na displeji bliká číslo sekce. Pomocí tlačítek
   ▲ nebo ▶ vyberte číslo sekce/ adresu kterou chcete změnit.
- Pomocí tlačítek + a změňte číslo sekce u vybrané adresy.

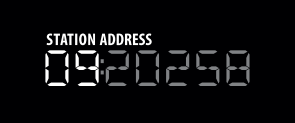

#### Záměna adres dekodérů v existující konfiguraci systému

Pokud byla vložená adresa již přiřazena k jiné sekci, budou u těchto sekcí adresy vzájemně zaměněny.

Příklad:

Tabulka 4.1 ukazuje:

- Sekce 9 má adresu 20258.
- Sekce 12 má adresu 20834.

Přiřazení adresy 20834 k sekci 9 způspbí zároveň, že adresa 20258 se přesune k sekci 12.

- · Sekce 9 bude tedy mít adresu 20834 viz tabulka 4.2.
- · Sekce 12 bude pak mít adresu 20258.
- · U žádné další adresy dekodéru nedojde v důsledku prohození k žádné změně.

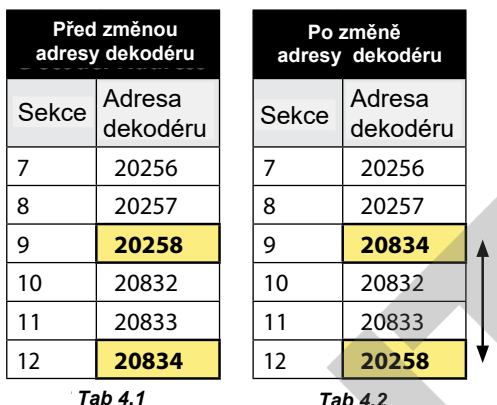

Tab 4.1

#### Výměna existujících dekodérů

#### Výměna dekodérů v existující konfiguraci

Opakujte postup automatického přiřazení adres viz strana 5.

Pro sekci, u které chcete vyměnit dekodér nejdřív vymažte adresu dekodéru sekce viz postup na str.6. To nezmění žádné další pořadí adres. Naopak se vytvoří mezera pro novou adresu dekodéru.

- Spuštěním funkce automatického přiřazení přiřadíte nejnižší adresu nového dekodéru k nejnižšímu číslu sekce, která nemá přiřazenou žádnou adresu.
- Existující adresy sekcí zůstanou nezměněny.

Příklad:

Jailon?

Tabulka 5.1 ukazuje:

- Sekce 16 a 19 jsou prázdné.
- Po spuštění funce automatického přiřazení:
- První nový dekodér s adresou 10134 se přiřadí k sekci 16 viz tabulka 5.2
- Druhý nový dekodér s adresou 21347 se přiřadí k sekci 19.

| Před v<br>dek | výměnou<br>codéru  |  | Po<br>de | výměně<br>kodéru   |
|---------------|--------------------|--|----------|--------------------|
| Sekce         | Adresa<br>dekodéru |  | Sekce    | Adresa<br>dekodéru |
| 14            | 20367              |  | 14       | 20367              |
| 15            | 20368              |  | 15       | 20368              |
| 16            |                    |  | 16       | 10134              |
| 17            | 20370              |  | 17       | 20370              |
| 18            | 20371              |  | 18       | 20371              |
| 19            |                    |  | 19       | 21347              |
| Tab 5.1       |                    |  | Ta       | b 5.2              |

POZNÁMKA: ačkoliv adresa 10134 je nejnižší v řadě, jednotka ji přiřadila k nejnižšímu číslu sekce bez adresy, v našem případě k sekci 16. Všechny adresy, které byly programovány před přidáváním nového dekodéru, zůstávají beze změny.

#### Přidání dekodéru nové sekce

Přidání nového dekodéru do již existující konfigurace

#### Zopakujte funkci automatického přiřazení adresy sekce/ dekodéru viz strana 5.

- · Jednotka přiřadí nejnižší novou adresu k nejnižšímu volnému číslu sekce.
- . Existující adresy sekcí zůstanou nezměněny.

#### Příklad:

Tabulka 6.1 ukazuje:

· V současné konfiguraci je 23 sekcí.

#### Po opětovném spuštění funkce automatického přiřazení adresy:

- První nový dekodér s nejnižším číslem 11324 se přiřadí k sekci 24 - viz tab 6.2.
- . Druhý nový dekodér v pořadí s číslem 22532 se přiřadí k sekci 25.

| Existující 2-Wire<br>konfigurace |                   |  | Po přid<br>del | ání nového<br>‹odéru |
|----------------------------------|-------------------|--|----------------|----------------------|
| Sekce                            | Adresa<br>dekodér |  | Sekce          | Adresa<br>dekodéru   |
| 20                               | 21478             |  | 20             | 21478                |
| 21                               | 21479             |  | 21             | 21479                |
| 22                               | 21480             |  | 22             | 21480                |
| 23                               | 21481             |  | 23             | 21481                |
|                                  |                   |  | 24             | 11324                |
|                                  |                   |  | 25             | 22532                |
| Tab 6 1                          |                   |  | Та             | h62                  |

POZNÁMKA: ačkoliv je adresa 11324 nejnižší v celkové existující řadě, ovládací jednotka ji přiřadila k nejnižší volné sekci č. 24 a všechny již dříve přiřazené adresy zůstávají nezměněny.

## Vymazání adres všech dekodérů a opakování automatického přiřazení

Funkce automatického přiřazení

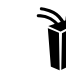

Otočte ovladač na pozici 2-Wire Settings (Nastavení)

- (1) Stiskněte a držte najednou tlačítka a + .
- Na displeji bude probíhat hláška:  $(\mathbf{2})$ HOLD + TO CLEAR ALL ADRESSES (Pro vymazání všech adres stiskněte a držte tlačítko +).

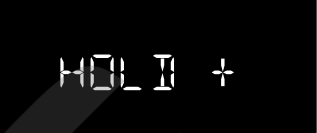

- (3) Stiskněte a držte tlačítko +, adresy budou vymazány .
- 4 Po úspěšném vymazání se na displeji objeví hláška DONE (HOTOVO).

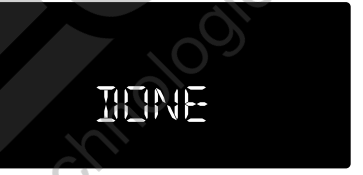

Na displeji bude probíhat hláška: (5) PRESS + TO PGM FIELD DEVICES TO ZONE (PRO PŘIŘAZENÍ DEKODÉRŮ K SEKCÍM STISKNĚTE +)

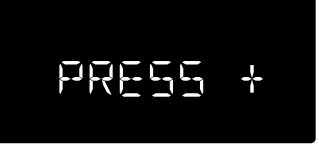

 Stiskněte + a jednotka opět spustí funkci automatického přiřazení adres.

No No

#### Funkce ovládací jednoty ESP-2WIRE

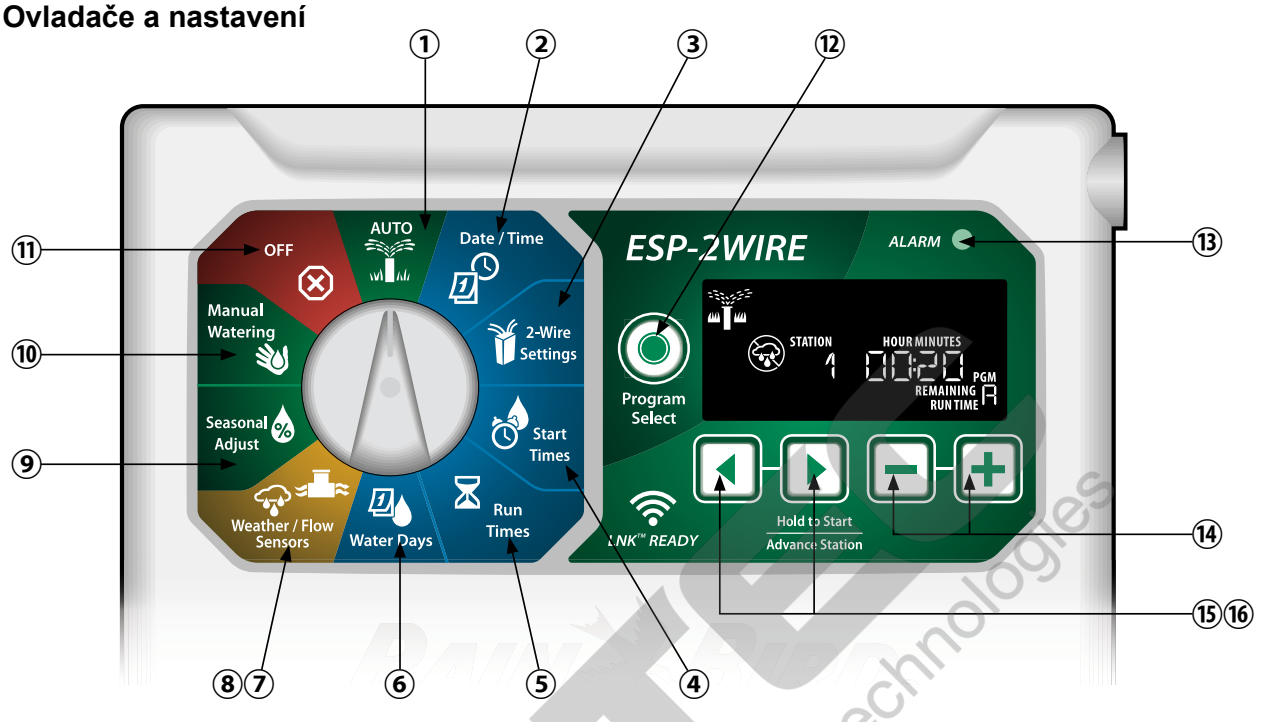

Obr 2 - Jednotka ESP-2WIRE - Pozice otočného ovladače a funkce tlačítek

1 AUTO

Závlaha bude spouštěna automaticky

- (2) Date/Time (Datum/ Čas) Nastavení aktuálního data a času
- 3 2-Wire Settings 2-Wire nastavení (komunikace)
- (4) Start Times (Startovací časy) Až 6 startovacích časů pro program
- (5) Run Times (Doby závlahy) Vložení doby závlahy jednotlivých sekcí
- Water Days (Dny závlahy)
   Vložení dnů automatické závlahy
- (7) Weather Sensor (Čidlo srážek) Nastavení reakce jednotky na čidlo srážek
- (8) Flow Sensor (Průtokoměr) Nastavení reakce jednotky na čidlo průtoku

- Seasonal Adjust (% úprava doby závlahy) Úrava dob závlahy v rozsahu 5% až 200%
- Manual Watering (Manuální závlaha) Manuální spuštění vybrané nebo všech sekcí
   OFF (Vypnuto)
- Automatická závlaha nebude spouštěna
- (2) **Program Selection Button** (Výběr programu) Vyberte program A, B, C nebo D
- (13) ALARM Indikátor alarmu
- (14) / + Buttons (+/- Tlačítka) Úprava hodnot
- (B) Back/Next Buttons (Tlačítka Zpátky/ Dále) Výběr programovacích možností
- (16) Hold to Start (Spusťte přidržením tlačítka) Manuální spuštění závlahy

#### Indikátory na displeji

| Displej     | Funkce  | Popis                                                                     |
|-------------|---------|---------------------------------------------------------------------------|
| ALL         | ALL     | Všechny sekce                                                             |
| CLEAREI     | CLEARED | Program byl<br>vymazán                                                    |
| CYCLIC      | CYCLIC  | Závlaha bude probíhať v<br>nastaveném intervalu,<br>např. každý 2. den    |
| IELAY       | DELAY   | Závlaha je odložena                                                       |
| EVEN        | EVEN    | Závlaha v sudé dny                                                        |
| FLOW        | FLOW    | Čidlo průtoku                                                             |
| MV QN       | MV ON   | MV nebo čerpadlo<br>jsou spuštěny                                         |
| ODD         | ODD     | Závlaha v liché dny                                                       |
| OFF         | OFF     | Jednotka nebude<br>spouštět závlahu                                       |
| PERMOFF     | PERMOFF | Permanentně vypnutý<br>den v režimech lichých/<br>sudých a cyklických dnů |
| RAIN        | RAIN    | Čidlo srážek                                                              |
| RESTORI     | RESTORD | Program znovu načten                                                      |
| SAVEI       | SAVED   | Program uložen                                                            |
| SEN S<br>ON | SENS ON | Senzor bude aktivní,<br>pokud je připojen                                 |
| SEN OFF     | SEN OFF | Senzor bude ignorován,<br>i když je připojen                              |
| 2KIÞ        | SKIP    | Sekce není použita v<br>důsledku konfigurace<br>adresy sekce              |
| SOAK        | SOAK    | Vsakovací doba mezi<br>závlahou -<br>nastavitelné přes RB<br>app          |

### Základní programování

#### Automatický režim

AUTO je normální provozní režim jednotky. Po naprogramování vraťte otočný přepínač do této pozice AUTO.

#### V průběhu spuštění závlahy:

Na displeji bliká symbol postřikovače a zobrazuje se číslo spuštěné sekce nebo programu a zbývající čas spuštění.

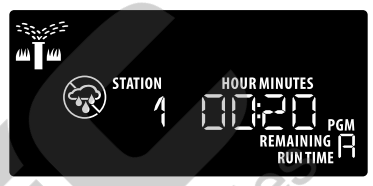

# Off - režim vypnutí zavlažování

Na pozici OFF otočte přepínač budete-li chtít zastavit průběh automatického zavlažování, nebo okamžitě přerušit ruční spuštění.

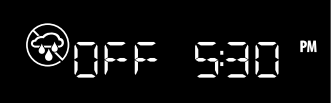

#### POZNÁMKA

Zůstane-li otočný přepínač na pozici OFF, žádná závlaha nebude spuštěna.

#### 1. Nastavení data a času

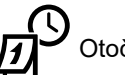

Otočte přepínač na Date/ Time

- (1) Tlačítky ◀ a ▶ vyberte pozici, kterou chcete upravit.
- (2) Pomocí + a vložte požadovanou hodnotu

#### Změna formátu času (12 nebo 24):

- 1 Při blikajícím Day of Month stiskněte
- Pomocí + a vložte požadovaný formát času, pak stiskněte 
  pro návrat do režimu nastavení data a času.

#### 2. Nastavení startovacích časů

K dispozici je až 6 startovacích časů pro každý program.

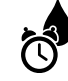

Otočte přepínač na Start Times

- Tlačítky ◀ a ▶ vyberte startovací čas.
- Tlačítky + a nastavte požadovaný čas.
   (Ujistěte se, že máte správně AM/PM nastavení)
- (3) Pro vymazání startovacího času stiskněte až k

pozici 00:00 (12:00AM), pak stiskněte - ještě jednou pro OFF (vymazání start. času).

#### 3. Nastavení doby závlahy

Doba závlahy může být nastavena od 1 minuty po 6 hodin.

😾 Otočte přepínač na Run Times

#### Tlačítky ◀a ▶ vyberte sekci.

(2) Tlačítky + a - nastavte dobu závlahy pro vybranou sekci.

#### 4. Nastavení dnů závlahy

Výběr ze dnů 7-denního týdne

Výběr dnů, kdy má probíhat automatická závlaha.

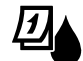

Otočte přepínač na Water Days

- Tlačítky + a potvrďte nebo zrušte (blikající) dny, kdy má závlaha probíhat. Po úpravě dne se výběr automaticky posune na další den.
- Tlačítky 4 a se můžete kdykoliv posunout na předchozí nebo následující den.

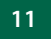

Návod k použití k ovládací jednotce ESP-2WIRE

## Základní programování

#### Test všech sekcí

Okamžité spuštění všech naprogramovaných sekcí.

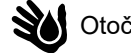

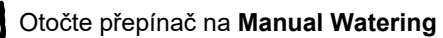

- Tlačítky nebo + nastavte dobu spuštění.
- Pro spuštění stiskněte a držte tlačítko .
- (3) Poté, co se na displeji objeví **STARTED**, dejte otočný přepínač na pozici **AUTO**.

![](_page_12_Picture_38.jpeg)

### Spuštění jednotlivých sekcí

Spuštění jednotlivé sekce, nebo vybraných sekcí za sebou.

Otočte přepínač na Manual Watering

- Tlačítky ◀ a ▶ vyberte sekci.
- Ilačítky + a nastavte dobu spuštění.
- ③ Pro spuštění stiskněte a držte tlačítko ).
- (4) Vraťte přepínač zpět na AUTO.

## Spuštění jednotlivých programů

Okamžité spuštění vybraného programu.

Otočte přepínač na AUTO.

- Pro spuštění vybraného programu stiskněte a držte tlačítko .
- (2) Stisknutím tlačítka Advance Station se můžete posunout na spuštění další sekce v programu.

![](_page_12_Picture_51.jpeg)

Pro přidání dalších programů do řady ke spuštění:

![](_page_12_Picture_53.jpeg)

- (1) Stiskněte tlačítko Program Select a vyberte
- požadovaný program (pokud potřeba).
   Stiskněte a podržte krátce tlačítko Hold to Start pro spuštění vybraného programu.
- (3) Otočte přepínač na AUTO.

### Pokračování programování

#### Cyklické dny

Závlaha bude probíhat v nastaveném intervalu, jako např. každý 2. nebo 3. den a pod.

![](_page_13_Picture_3.jpeg)

- (1) Na obrazovce Výběr dnů z týdnu stiskněte opakovaně 🕨 , dokud se neobjeví obrazovka Cyclic (po neděli SUN).
- (2) Tlačítky + a nastavte požadovaný cyklus DAY CYCLE, pak stiskněte .
- 3 Tlačítky + a nastavte zbývající dny do spuštění cyklu DAYS REMAINING

![](_page_13_Picture_7.jpeg)

#### Liché nebo sudé kalendářní dny

Závlaha bude probíhat v sudých nebo lichých datech.

![](_page_13_Picture_10.jpeg)

Otočte přepínač na Water Days (Dny závlahy)

(1) Stiskněte a držte tlačítka ◀ a ▶, dokud se na displeji nezobrazí ODD (liché) nebo EVEN (sudé).

![](_page_13_Picture_13.jpeg)

#### Procentuální úprava doby závlahy

Zkrátíte nebo prodloužíte procentuelně naprogramované doby závlahy (od 5% do 200%).

![](_page_13_Picture_16.jpeg)

Otočte přepínač na Seasonal Adjust (Procentuální úprava dob závlahy)

- (1) Tlačítky + a nastavte požadovanou procentuální úpravu pro všechny programy.
- (2) Pro úpravu jednotlivých programů stiskněte tlačítko Program Select a vyberte případně požadovaný program. Tlačítky + a - nastavte požadovanou procentuální úpravu pro daný program.

#### Odložené zavlažování

Možnost odložení závlahy až o 14 dní.

Otočte přepínač na AUTO M

- (1) Stiskněte a držte tlačítko + pro vstup do obrazovky Rain Delay (odložené zavlažování).
- (2) Tlačítky + a nastavte hodnotu DAYS REMAINING (zbývající dny pauzy), na vrchu displeje se objeví číslo dne, kdy opět dojde k obnovení závlahy.

![](_page_13_Picture_25.jpeg)

(3) Pro zrušení pauzy v zavlažování nastavte hodnotu DAYS REMAINING zpátky na 0.

### Permanentní dny bez závlahy

Zákaz průběhu závlahy ve vybraných dnech v týdnu (pouze pro režimy Liché, sudé a cyklické dny).

![](_page_13_Picture_29.jpeg)

Otočte přepínač na Water Days (Dny závlahy)

- Stlačte a držte tlačítko Program Select, pak stlačte pro nastavení blikajícího dne jako vypnutého pro závlahu nebo + pro ponechání dne jako
  - závlahového

![](_page_13_Picture_33.jpeg)

![](_page_13_Picture_34.jpeg)

#### Volitelné funkce

#### Připojení čidla srážek

- (1) Oba vodiče od čidla srážek připojte na svorkovnici na výstup SENSOR.
  - POZNÁMKA: Před připojením vodičů odstraňte z výstupů na svorkovnici žlutou klemu.

![](_page_14_Picture_4.jpeg)

Napojení čidla srážek

#### Nastavení čidla srážek

Jednotka bude zohledňovat nebo ignorovat čidlo srážek.

Otočte přepínač na Weather/ Flow Sensor (čidlo srážek/ průtoku)

(1) Tlačítky + a - nastavte SENS ON (aktivní čidlo) nebo SENS OFF (ignorování čidla).

![](_page_14_Picture_10.jpeg)

(bliká)

#### Připojení průtokoměru

(1) Připojte oba vodiče od čidla na výstupy FLOW (průtok) na svorkovnici viz obr. Ujistěte se, že připojujete vodiče ve shodě s polaritou: kladný vodič (bývá červený) na červený výstup na svorkovnici a záporný vodič (bývá černý) na šedý výstup.

![](_page_14_Figure_14.jpeg)

Napojení čidla průtoku

![](_page_14_Picture_16.jpeg)

Pokud používáte LNK2™ WiFi modul a Rain Bird aplikaci, zapněte v nastavení jednotky použití průtokoměru a načtení průtoků.

Nastavení bez aplikace Rain Bird:

Otočte přepínač na Weather/ Flow Sensor

- (1) Tlačítky **4** a **b** vyberte **FLOW** sensor (průtokoměr).
- (2) Tlačítky + a nastavte SENS ON (aktivní čidlo) nebo SENS OFF (neaktivní čidlo).

![](_page_14_Picture_22.jpeg)

![](_page_14_Picture_23.jpeg)

Sensor ON Sensor OFF Zijštěn průtok

(bliká)

#### Speciální funkce jednotky ESP-2WIRE

- · Otočte přepínač na naznačené pozice pro přístup do jednotlivých Speciálních funkcí.

![](_page_15_Picture_3.jpeg)

Obr 3 - Jednotka ESP-2WIRE - Pozice otočného ovladače a přístup ke speciálním funkcím

#### Uložení programu

- Uložení aktuálního programu pro možnost pozdějšího vyvolání.
- (2) Řešení problémů Nalezení a oprava chyb nebo řešení problémů - viz Samostatný návod Řešení problémů ESP-2WIRE.
- (3) Načtení uloženého programu Znovunačtení dříve uloženého programu.
- (4) Přiřazení hlavního ventilu sekcím Možnost přiřazení spouštění hl. ventilu nebo relé čerpadla k jednotlivým sekcím.
- (5) Volba lichých nebo sudých závlahových dní

Závlaha bude spouštěna pouze v lichých, nebo sudých kalendářních dnech.

6 Přiřazení čidla srážek k sekcím Nastavení reakce jednotlivých sekcí na čidlo srážek.

- Přiřazení čidla průtoku k sekcím Průtokoměr je funkční nebo vypnutý dle volby u jednotlivých sekcí.
- (8) Reset do továrního nastavení Všechen vložený program bude vymazán.
- Vložení pauzy mezi sekcemi Pauza mezi sekcemi (1 vteřina až 9 hodin) zajišťuje, že ventil se dokonale zavře předtím, než se spustí další ventil. Stiskněte tlačítko Program Select pro vložení pauzy do jednotlivých programů.

#### Možnosti

#### Resetovací tlačítko

Jestliže jednotka nepracuje jak má, můžete zkusit použít tlačítko RESET.

Malý nástroj, jako například kancelářskou sponku, vsuňte do označeného otvoru a stlačte tlačítko dokud nedojde k resetu jednotky (displej zhasne a znovu se rozsvítí). Všechny dříve uložené programy zůstanou v paměti jednotky.

![](_page_16_Figure_4.jpeg)

Pozice resetovacího tlačítka

#### Vzdálené ovládání

#### Instalace WiFi modulu LNK2<sup>™</sup>

V ovládací jednotce je pro připojení externích zařízení (včetně LNK2 WiFi modulu) k dispozici 5-ti pinový konektor.

(1) Vsuňte LNK2 WiFi modul do otvoru Remote Accessory (vzdálené ovládání/ doplňky), který najdete na zadní stěně předního panelu jednotky .

![](_page_16_Picture_10.jpeg)

### Programování panelu jednotky

Programování panelu odděleně od jednotky.

Přední panel je možno vyjmout z jednotky a programovat ho odděleně díky napájení 9V baterií.

![](_page_16_Picture_14.jpeg)

POZNÁMKA: automatické načtení dekodérů není možné, pokud je panel vyjmut z jednotky.

- (1) Odpojte plochý kabel a vyjměte panel z jednotky.
- (2) Vložte 9V baterii do panelu.
- (3) Naprogramujte panel.

![](_page_16_Picture_19.jpeg)

Pozice napojení baterie

POZNÁMKA: Programy jsou uloženy ve stálé paměti, takže při výpadku napájení nebudou ztraceny.

(4) Vraťte panel zpět.

## Životnost baterie

Zobrazuje-li displej opakovaně "-- -- -- ", nebo nezobrazuje-li nic při napájení pouze 9V baterií, vyměňte baterii.

#### Bezpečnostní pokyny

#### PROHLÁŠENÍ O SHODĚ

47 CFR § 2.1077 Compliance Information

Unique identifier: ESP-2WIRE

Responsible Party - Rain Bird Corporation, 9491 Ridgehaven Court, Suite C, San Diego, CA 92123, USA, www.rainbird.com

Poznámka: Toto zařízení bylo testováno a shledáno vyhovujícím limitům pro digitální zařízení třídy B podle části 15 pravidel FCC. Tyto limity jsou navrženy tak, aby poskytovaly přiměřenou ochranu proti škodlivému rušení v obytných instalacích. Toto zařízení generuje, využívá a může vyzařovat vysokofrekvenční energii a pokud není nainstalované a provozované v souladu s pokyny, může způsobit škodlivé rušení rádiové komunikace. Nicméně nikdy nelze zcela zaručit, že při konkrétní instalaci nedojde k rušení.

Pokud toto zařízení způsobuje škodlivé rušení příjmu rádiového nebo televizního signálu, který lze zjistit vypnutím a zapnutím zařízení, je doporučeno uživateli odstranit rušení jedním nebo více z následujících opatření:

· Zvětšit vzdálenost mezi zařízením a přijímačem.

 Připojit zařízení na elektrický výstup/ obvod odlišný, než je připojen přijímač.

· Obrátit se na dodavatele nebo radio/ TV technika o radu.

Rain Bird Corporation, 6991 East Southpoint Road, Tucson, AZ 85756, USA, www.rainbird.com

Registered trademark of the Rain Bird Corporation
 2024 Rain Bird Corporation

#### POZNÁMKA

- Změny nebo úpravy výslovně nepovolené firmou Rain Bird mohou zbavit uživatele práva na užívání zařízení.
- Používejte pouze firmou Rain Bird povolené doplňky.
   Nepovolené dopňky mohou poškodit jednotku a zrušit záruku.
- Datum a čas jsou uchovávány pomocí lithiové baterie, která musí být následně zlikvidována v souladu s místními předpisy.

#### A VAROVÁNÍ

- Zařízení není určeno k použití lidmi (včetně dětí) se sníženými fyzickými, smyslovými nebo mentálními schopnostmi, nebo s nedostatkem zkušeností a znalostí bez toho, aby byly proškoleny nebo dohlíženy osobou zodpovědnou za jejich bezpečnost. Děti musí být pod stálým dohledem, aby se zamezilo jejich hraní se zařízením.
- Je-li poškozen kabel napájení, musí být vyměněn výrobcem zařízení, jeho zástupcem, nebo podobnou pověřenou osobou, aby se zamezilo nebezpečí zranění.
- Je-li poškozen transformátor, musí být nahražen transformátorem dodaným výrobcem, nebo jeho zástupcem.

Zvláštní opatření musí být přijata pokud ovládací vodiče k

- elektromagnetickým ventilům vedou v souběhu s jiným vedením jako například osvětlením, nebo jinými elektrickými systémy.
- Oddělte a izolujte všechny vodiče pečlivě tak, aby nedošlo při instalaci k poškození izolace. Elektrický zkrat (kontakt) mezi vodiči k elmag. ventilům a vodiči od jiného zdroje může způsobit počkození ovládací jednotky a požár.

![](_page_17_Picture_23.jpeg)

Tato jednotka používá nevyměnitelnou lithiovou baterii. Lithiové baterie jsou nebezpečné a mohou způsobit vážné až fatální zranění do 2 hodin (i dříve) po spolknutí baterie, nebo vložení do kterékoliv části těla. Stane-li se tak, je nutno okamžitě vyhledat lékařskou pomoc. Chraňte děti před

přístupem k bateriím.
NEZAPÍNEJTE zdroj elektrické energie dokud nedokončíte a nezkontrolujete vedení všech vodičů a jejich spoje.

 NEZKOUŠEJTE napojit dvě nebo více ovládacích jednotek na jeden transformátor.

## 🗚 UPOZORNĚNÍ

- Používejte pouze transormátor dodávaný s jednotkou. Trafo dodává jednotce potřebné napětí.
- Všechna vedení vodičů a jejich spoje musí být provedeny v souladu s místními předpisy. Některé předpisy požadují, aby napojení transformátoru prováděly pouze oprávněné osoby. Ovládací jednotku mohou instalovat pouze profesionální proškolené osoby. Zkontrolujte si před instalací všeachna
   vztahující se lokální nařízení a normy.

![](_page_18_Picture_0.jpeg)

## The Intelligent Use of Water®

#### VŽDY NA ŠPICI - VZDĚLÁNÍ - PARTNERSTVÍ - PRODUKTY

Ve společnosti Rain Bird věříme, že je naším závazkem vyvíjet technologie a produkty, které efektivně hospodaří s vodou. Stejně tak je naším závazkem stále rozšiřovat a zkvalitňovat vzdělávání, školení a služby v našem oboru i pro naše komunity.

Nutnost chránit naše přírodní zdroje nikdy nebyla větší než nyní. Chceme dokázat ještě více a s Vaší pomocí to dokážeme. Navštivte www.rainbird.com pro více informací o konceptu The Intelligent Use of Water<sup>®</sup>.

Rain Bird Corporation 6991 East Southpoint Road Tucson, AZ 85756 USA Tel: (520) 741-6100

#### **Rain Bird Turkey**

Çamlık Mh. Dinç Sokak Sk. No.4 D:59-60 34760 Ümraniye, İstanbul TÜRKIYE Tel: (90) 216 443 75 23 rbt@rainbird.eu www.rainbird.com.tr

#### Rain Bird Ibérica S.A.

C/Valentín Beato, 22 2ª Izq. fdo 28037 Madrid ESPAÑA Tel: (34) 91 632 48 10 rbib@rainbird.eu · www.rainbird.eu www.rainbird.eu Rain Bird Corporation 970 W. Sierra Madre Ave. Azusa, CA 91702 USA Tel: (626) 812-3400

Rain Bird Europe SNC Rain Bird France SNC 240 rue René Descartes Bâtiment A, parc Le Clamar BP 40072 13792 AIX-EN-PROVENCE CEDEX 3 FRANCE Tel: (33) 4 42 24 44 61 rbe@rainbird.eu · www.rainbird.eu rbf@rainbird.eu · www.rainbird.fr

#### Rain Bird Australia Pty Ltd.

Unit 13, Level1 85 Mt Derrimut Road PO Box 183 Deer Park, VIC 3023 Tel: 1800 724 624 info@.rainbird.com.au www.rainbird.com/au

Technical Services (U.S. and Canada only) 1 (800) RAINBIRD

1-800-247-3782 www.rainbird.com

Registered trademark of Rain Bird Corporation
 2024 Rain Bird Corporation D42228 29MR24

![](_page_18_Picture_17.jpeg)

Nascanujte QR kód a navštivte www.rainbird.com pro více informací o ovládácí jednotce ESP-2WIRE a dalších Rain Bird produktech.

ITTEC, spol s.r.o. zastoupení RAIN BIRD pro ČR AOS Modletice 106, 251 01 Říčany u Prahy Tel.: +420 323 616 222; E-mail: info@ittec.cz www.eshop.ittec.cz; www.ittec.cz Rain Bird International 1000 W. Sierra Madre Ave. Azusa, CA 91702 USA Tel: +1 (626) 963-9311

Rain Bird Deutschland GmbH Königstraße 10c

70173 Stuttgart DEUTSCHLAND Tel: +49 (0) 711 222 54 158 rbd@rainbird.eu

#### Rain Bird Brasil Ltda.

Rua Marques Póvoa, 215 Bairro Osvaldo Rezende Uberlândia, MG, Brasil CEP 38.400-438 Tel: 55 (34) 3221-8210 www.rainbird.com.br